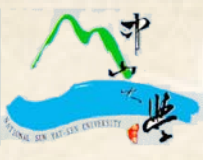

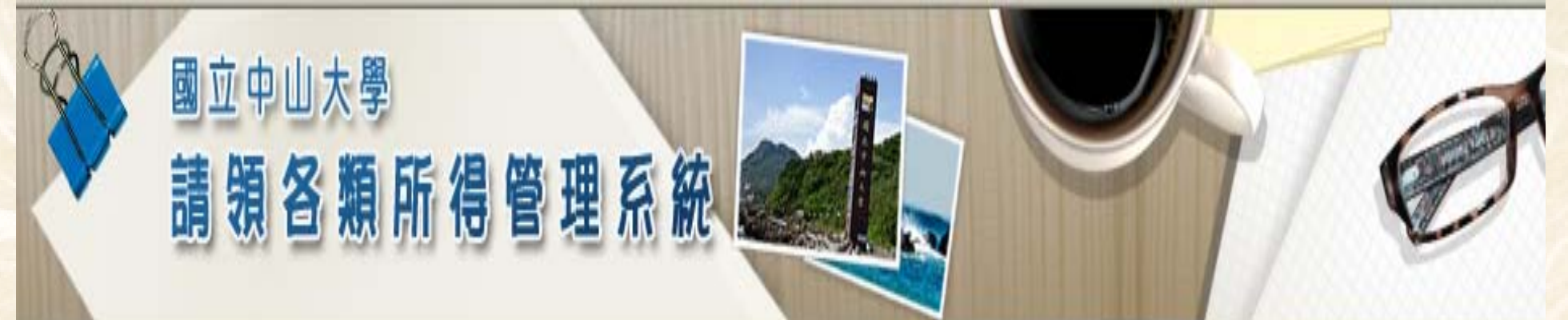

# 請領各類所得管理系統 操作講習

報告人

林惠芳

National Sun Yat-sen University

2014/02/27

1

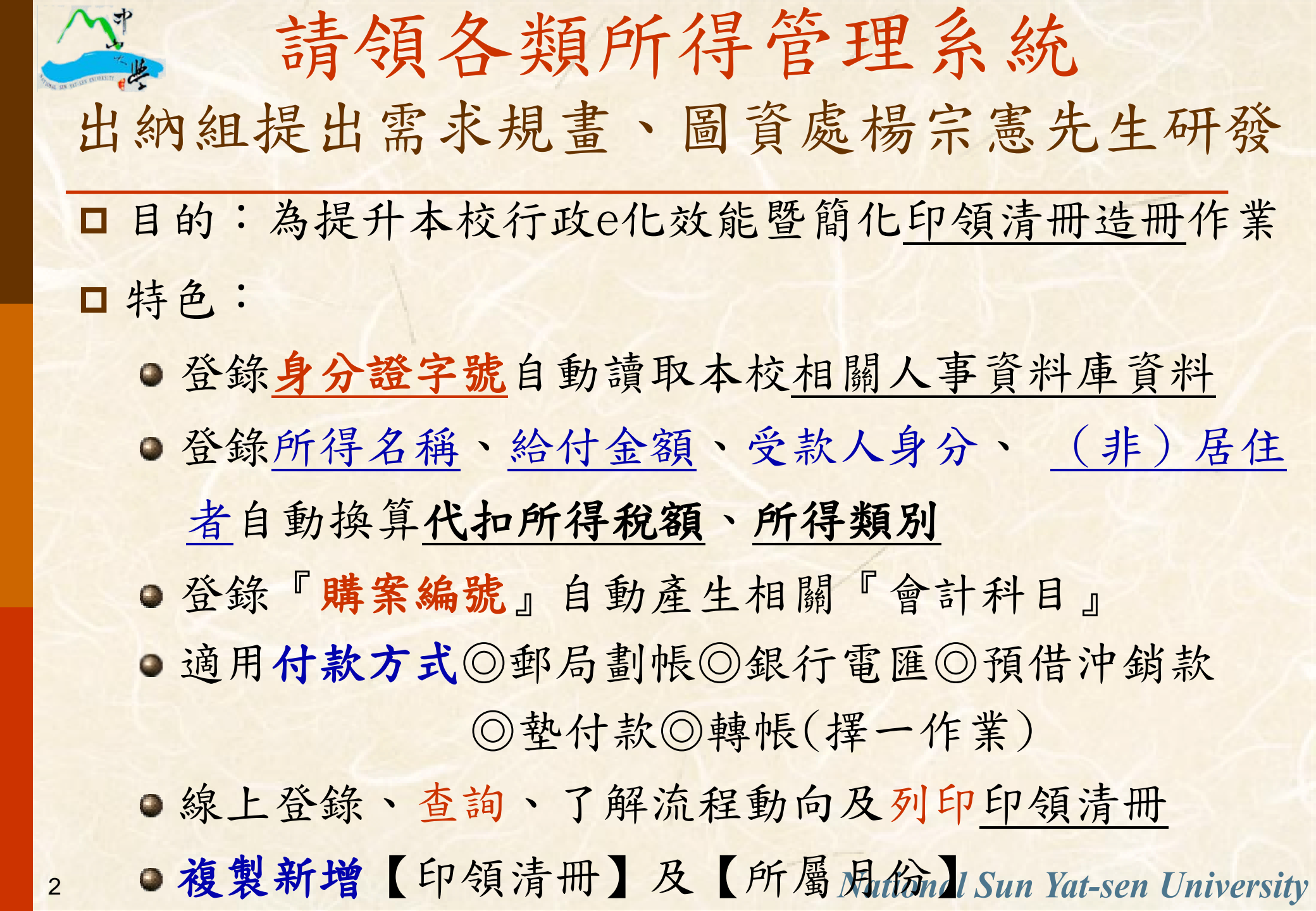

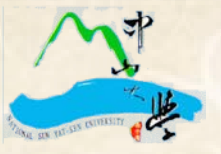

3

# 進入本校中山校園單一入口網 http://sso.nsysu.edu.tw/

□登錄<帳號><密碼>/教職員應用系統/一般行政服務網站 /請領各類所得管理系統

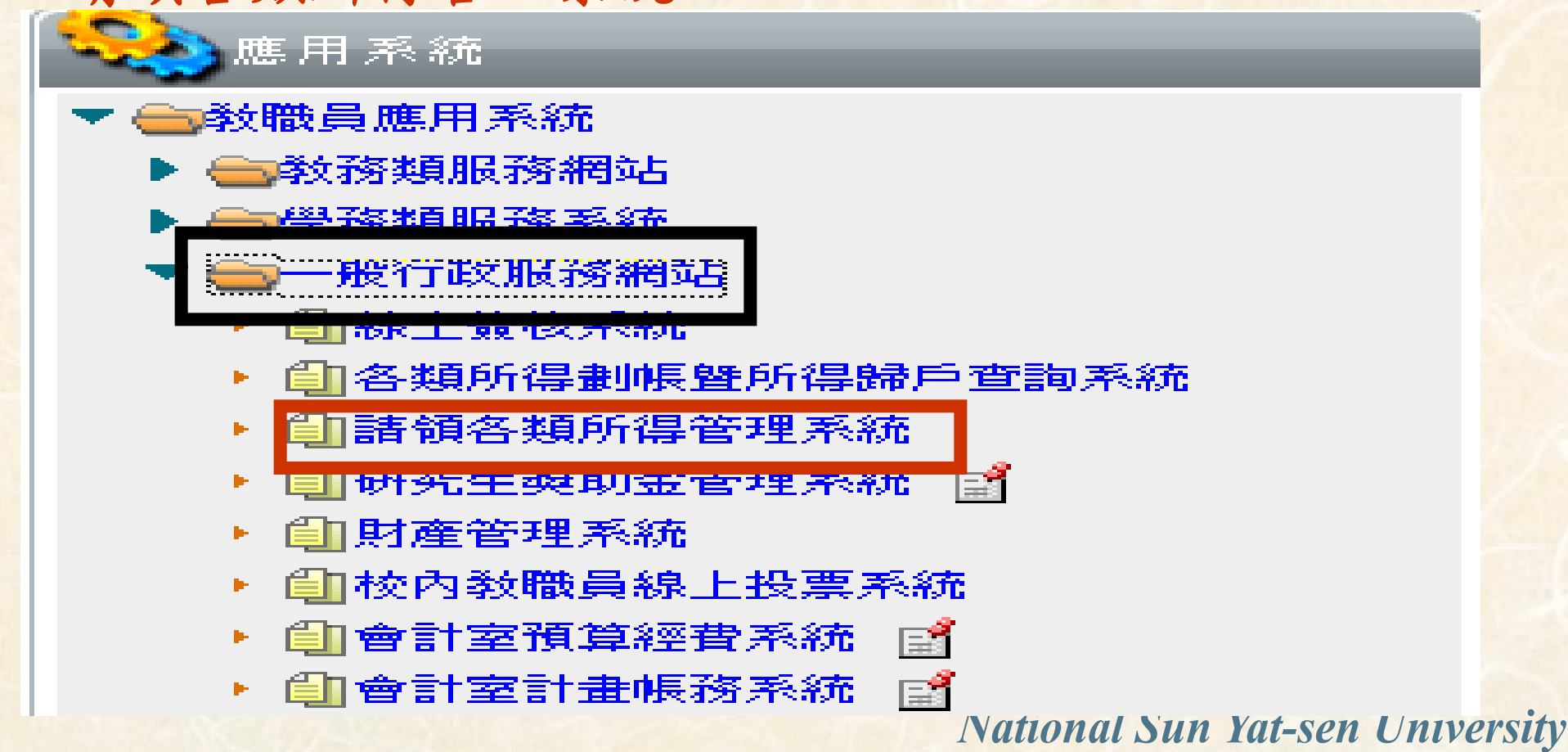

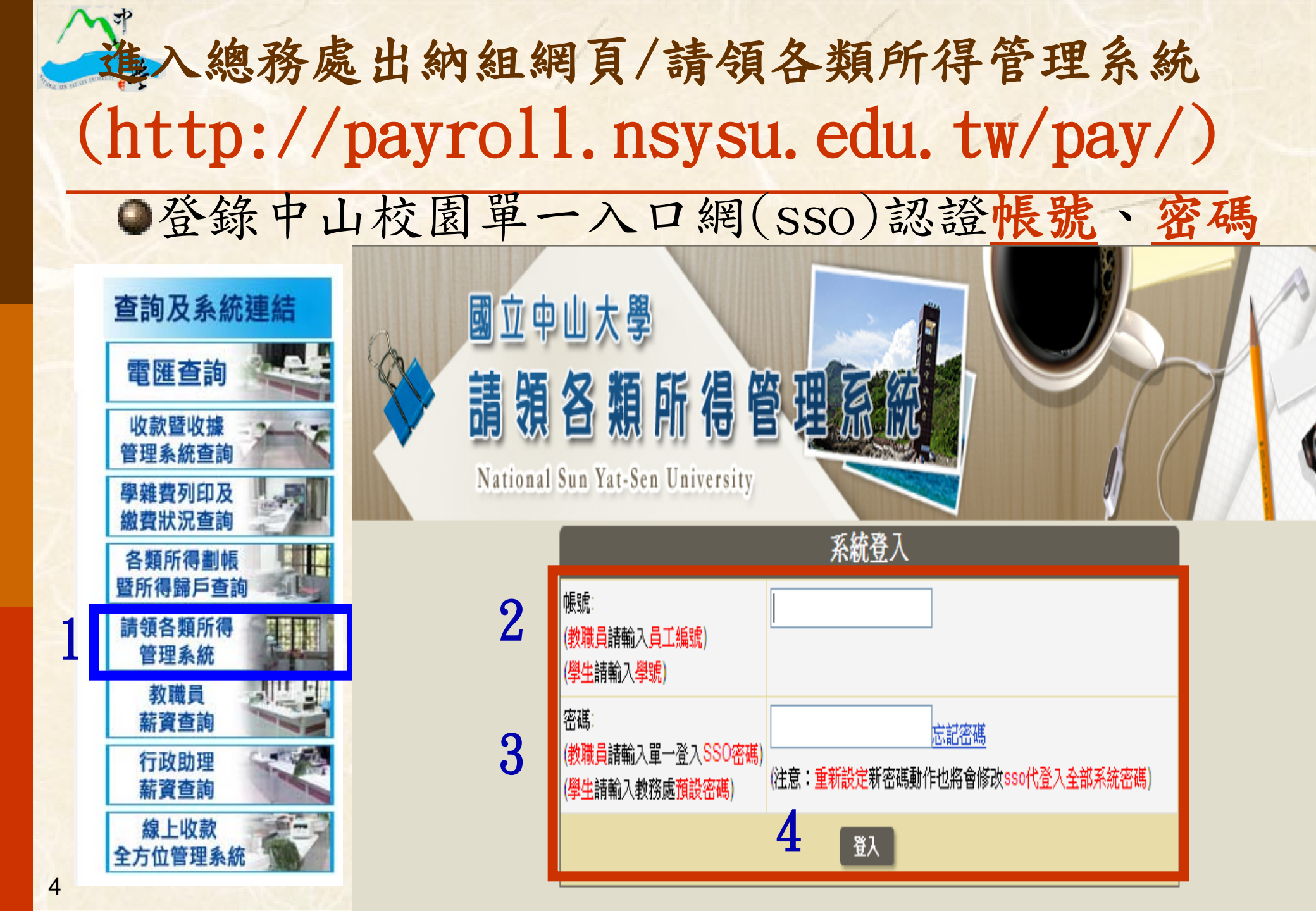

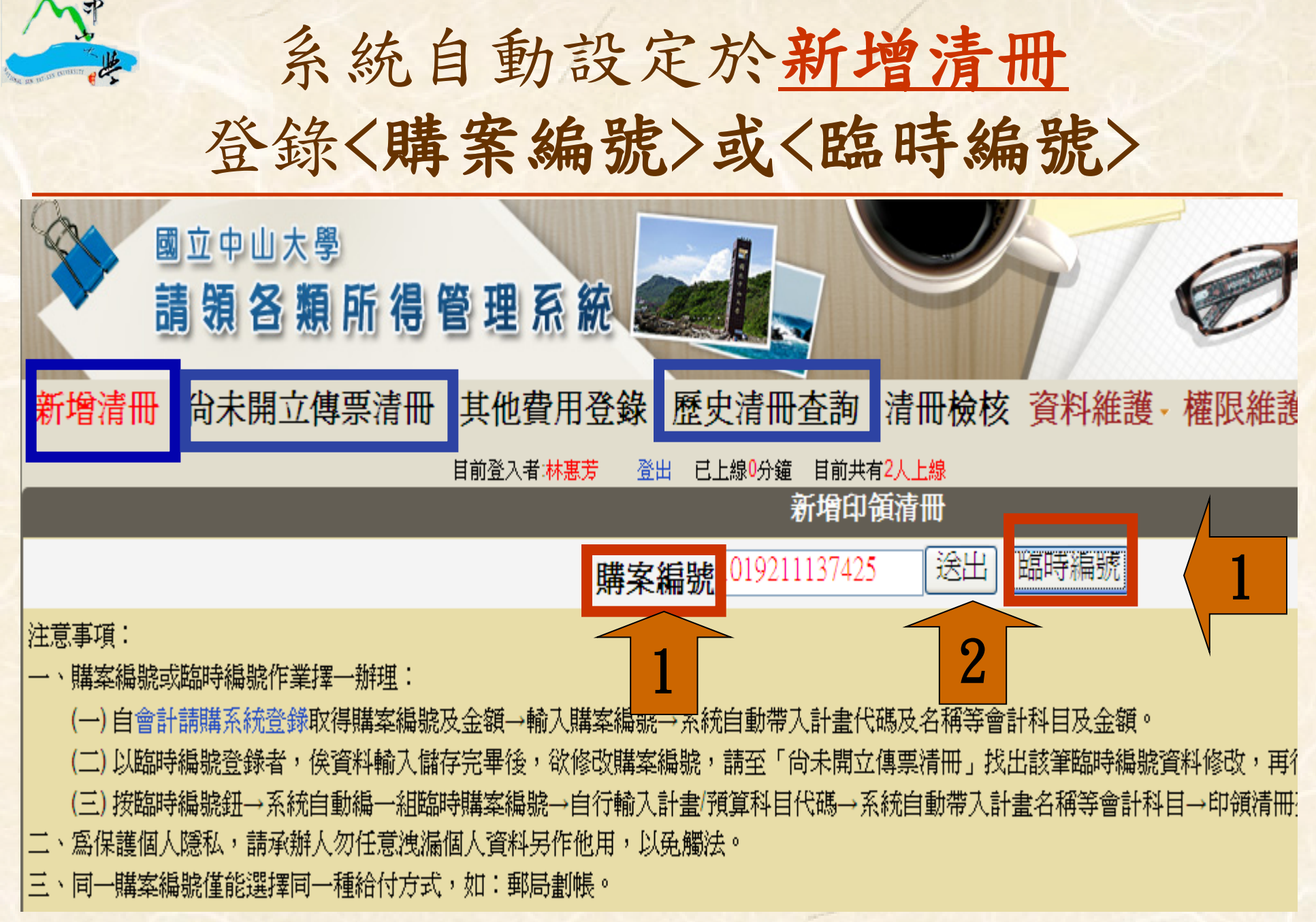

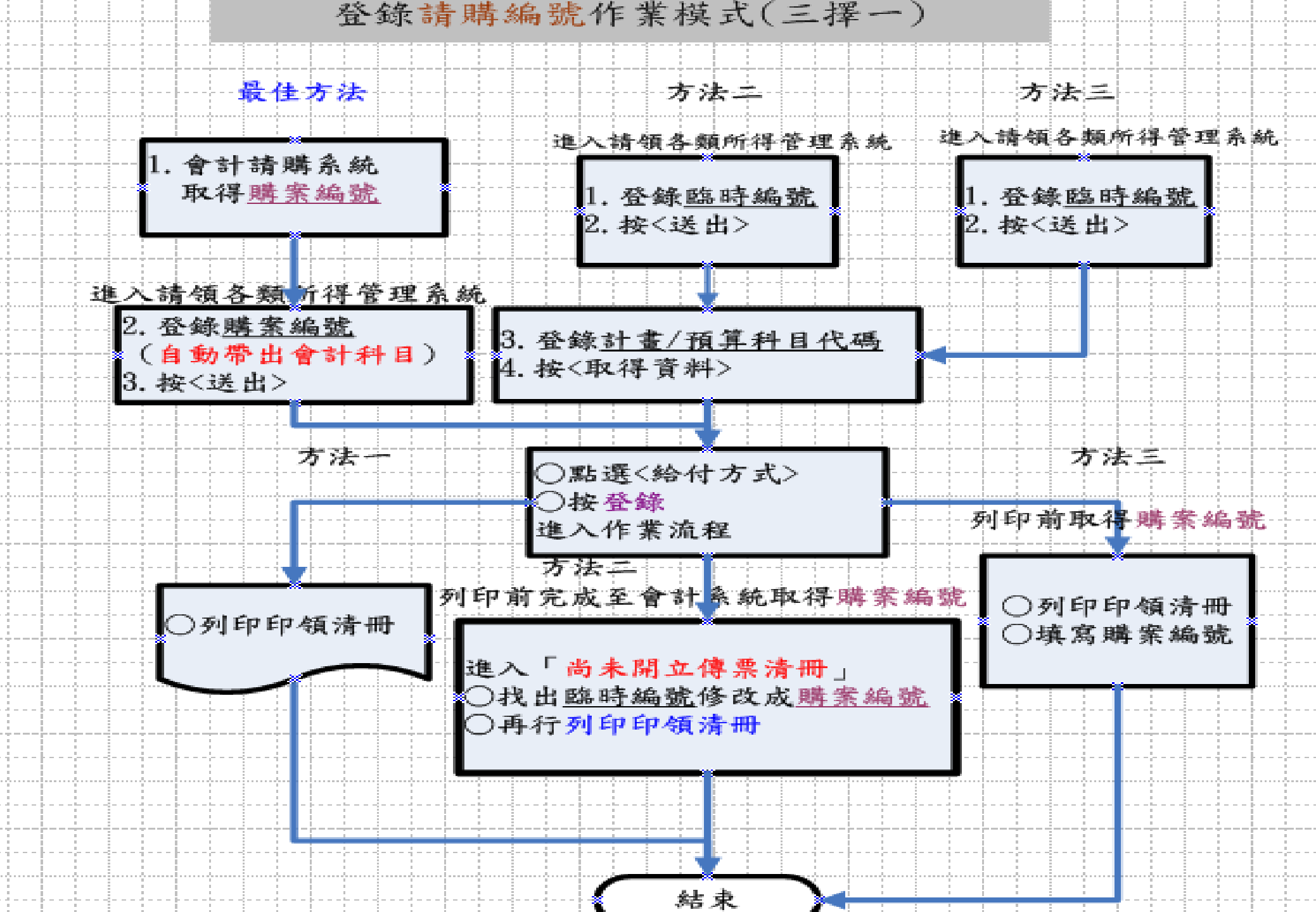

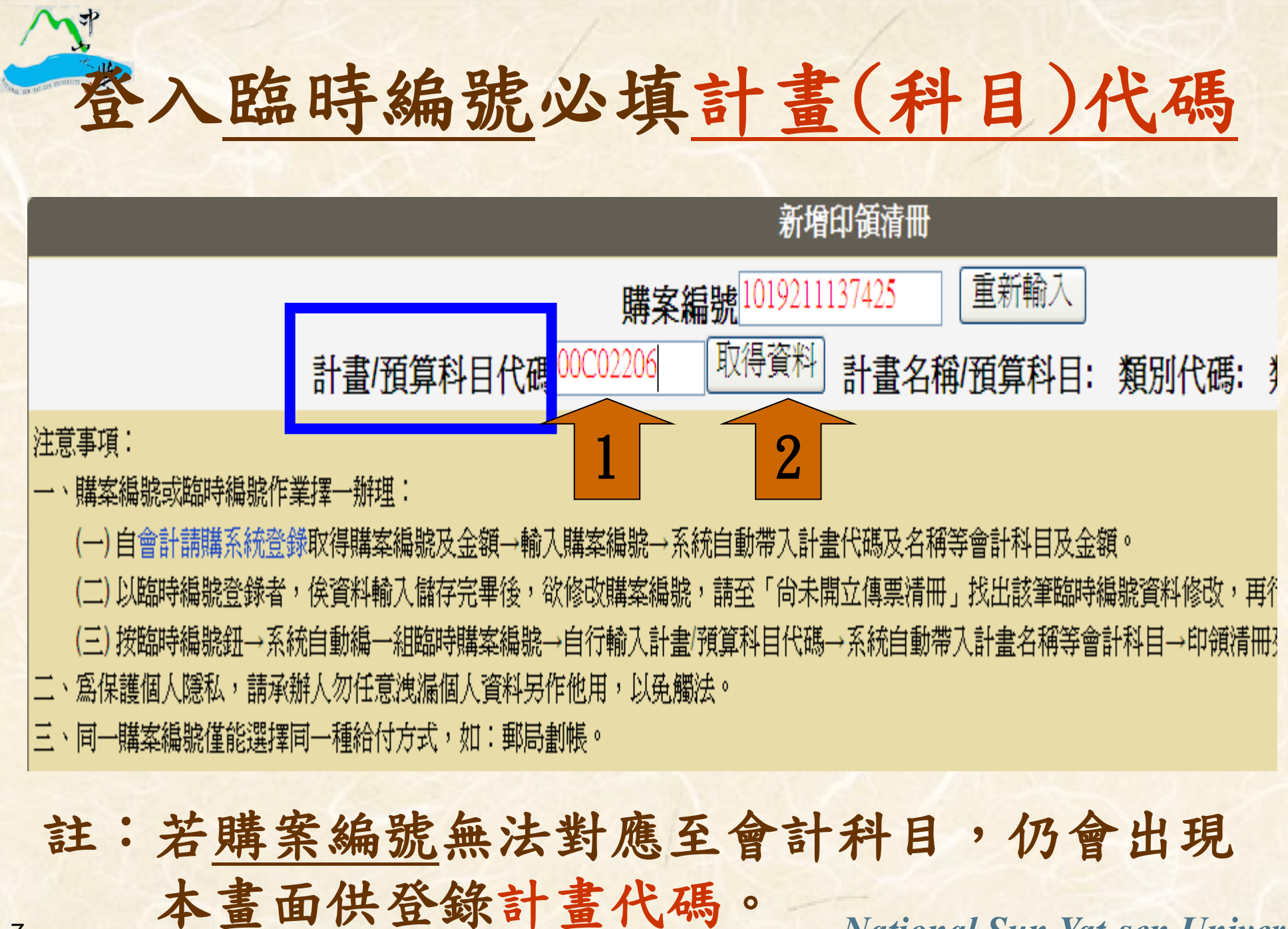

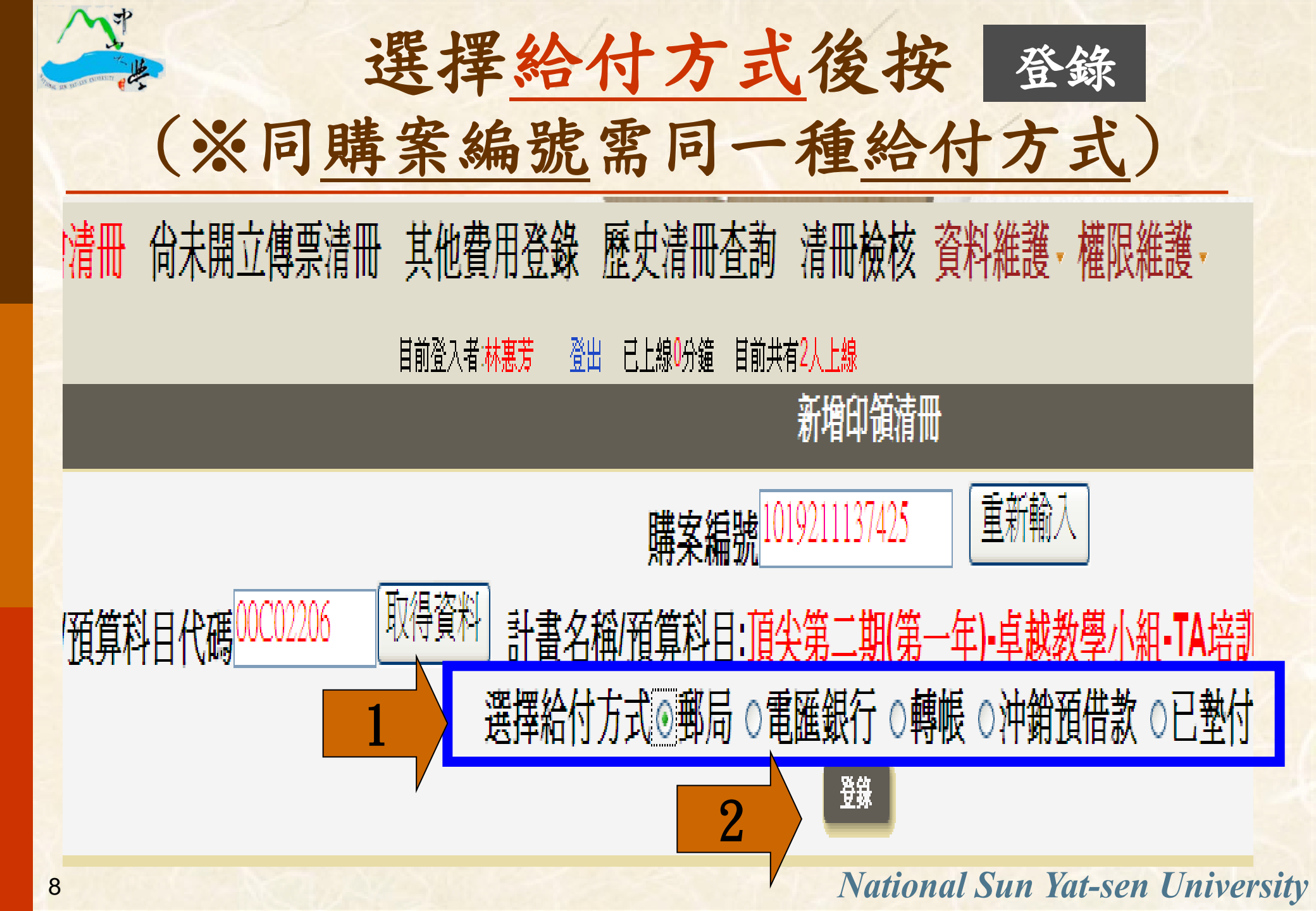

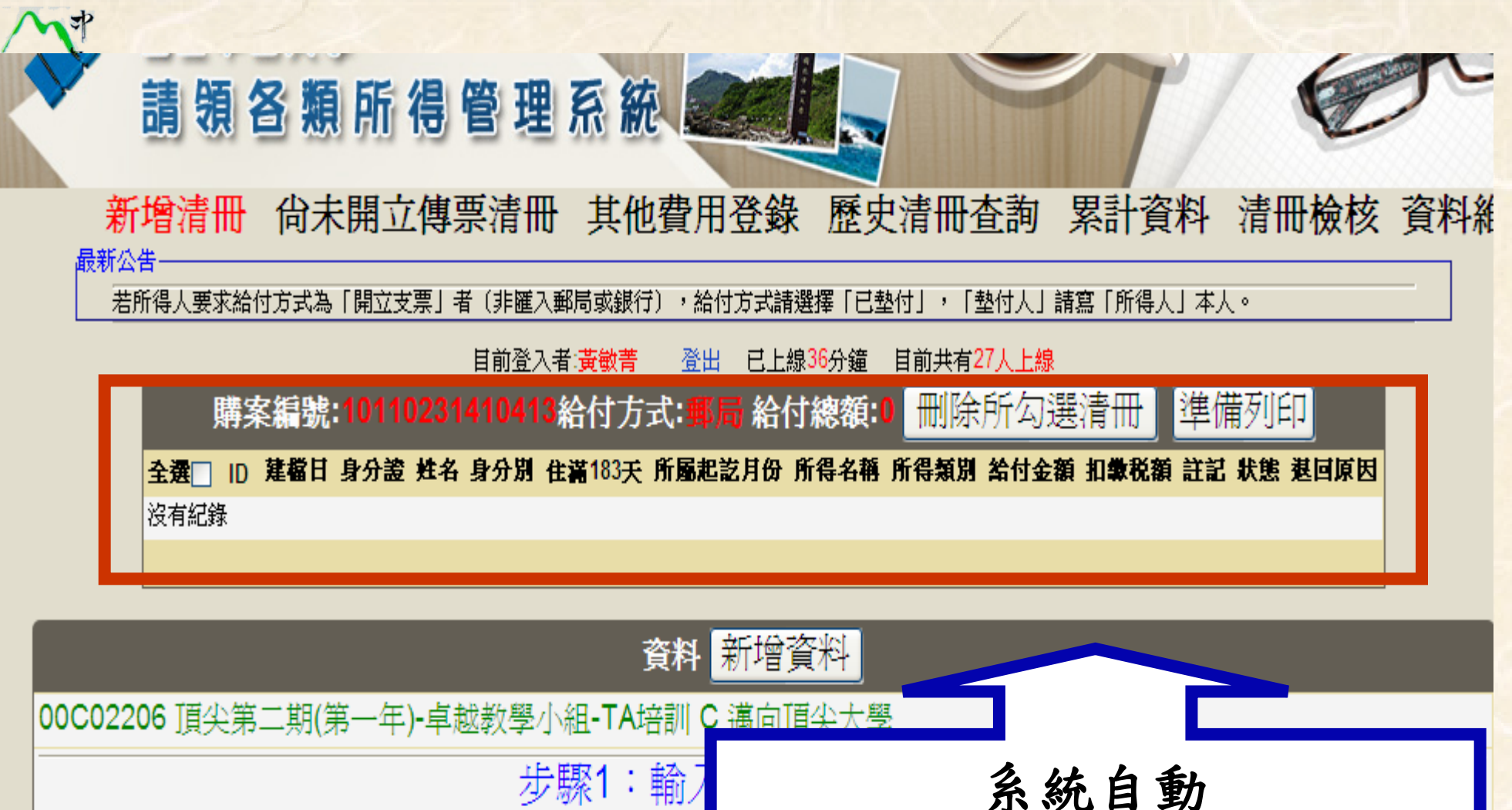

|                               | 「 <sup>++  」</sup>                |
|-------------------------------|-----------------------------------|
| 註:請承辦人本於權責,詳實檢查身分證字號、姓名、住址等   | <sup>路뺇江</sup> 顯示逐筆登錄資料(一筆一列)     |
| 受款人 身分 ⊙本國籍 ○外國籍 ○大陸人士        | 碱小这半豆稣负小( 半 八)                    |
| 所得人證號 姓名 職稱 職種                | 單位(請輸入關鍵字即可顯示搜尋結果)                |
| İ:非本國籍之所得人證號請填寫【統一證號】,身分為外國籍B | 且姓名非中文字者,姓名欄請填寫護照英文姓名第一個字之前5位全形字母 |
| 是否為校外人士? ◯Yes◯No⊙尚未選擇         |                                   |
| 學號 Email                      | 註:e-mail通知付款,校内人士必填。              |

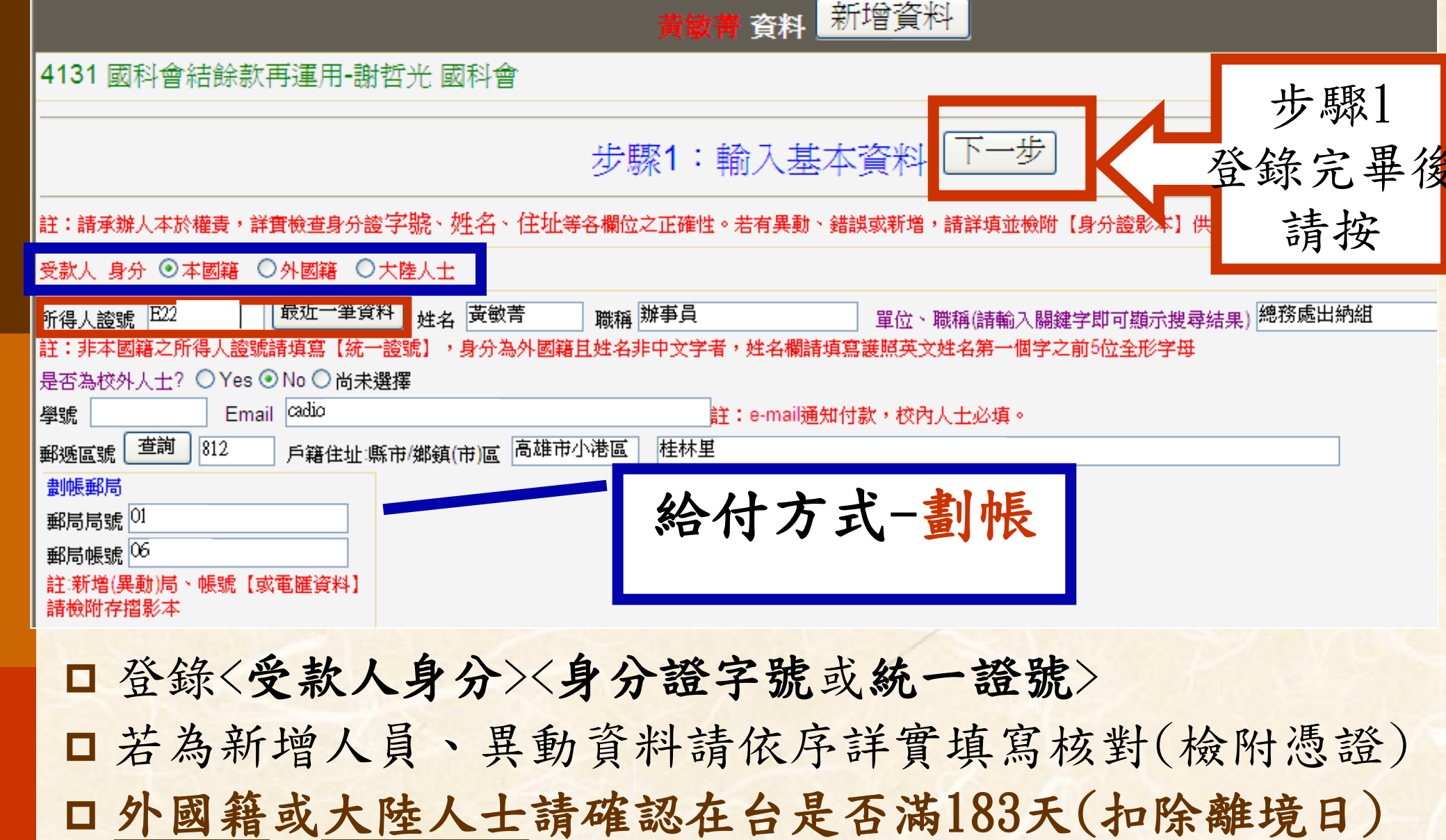

最近一筆資料:當資料未儲存入歷史清冊查詢,需讀取

受款人已建新增資料時使u用 Yat-sen University

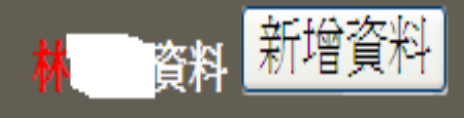

| 0022422 研究的中間(約15) / / / / 宇育小組-聘請博士後 C 邁向頂尖大學                       |                  |
|----------------------------------------------------------------------|------------------|
| 新增電匯銀行                                                               |                  |
| 代碼及銀行別請 步驟1:輸入基本資料 下一步                                               |                  |
| - 點選く設定>                                                             |                  |
| ·註·請承, ,許其懷望身分證子號、姓伯、注班等各欄位之正確性。若有美數、錯訣點新增,請許項並                      | 微附【身分證影本】供著核。    |
| 受款人 身タ                                                               |                  |
| 所得人證號 最近一筆資料 姓名林 職稱 組長 單位(請輸入關鍵等                                     | 学即可顯示搜尋結果)總務處出納組 |
| 註:非本國籍、 人證號請填寫【統一證號】,身分為外國籍且姓名非中文字者,姓名欄請填寫護照英文姓名第一個                  | 国学之前5位全形字母       |
| 是否為校外人士 Yes 💿 No 🔿 尚未選擇                                              |                  |
| 學號 Email Email                                                       |                  |
| 郵遞區號 查詢 81346 戶籍住址:縣市/鄉鎮(市)區 高雄市左營區                                  | 从从十十 雨雨          |
| 電匯銀行 設定 電匯銀行戶名林:                                                     | <b>給何力式-</b> 电匯  |
| 電匯銀行代碼00                                                             | 銀行戶名必填           |
| 電匯銀行 臺銀高雄                                                            |                  |
| 電匯帳號                                                                 |                  |
| 註:戶名與姓名不同,請附銀行存摺影本                                                   |                  |
| 電匯手續費 <sup>0</sup> 「公出電匯手續費當由計畫公款支付者,請填寫 \$30。否則台銀會自動扣除受款人電匯手續費 \$30 | (台銀存摺除外)。」 rsity |

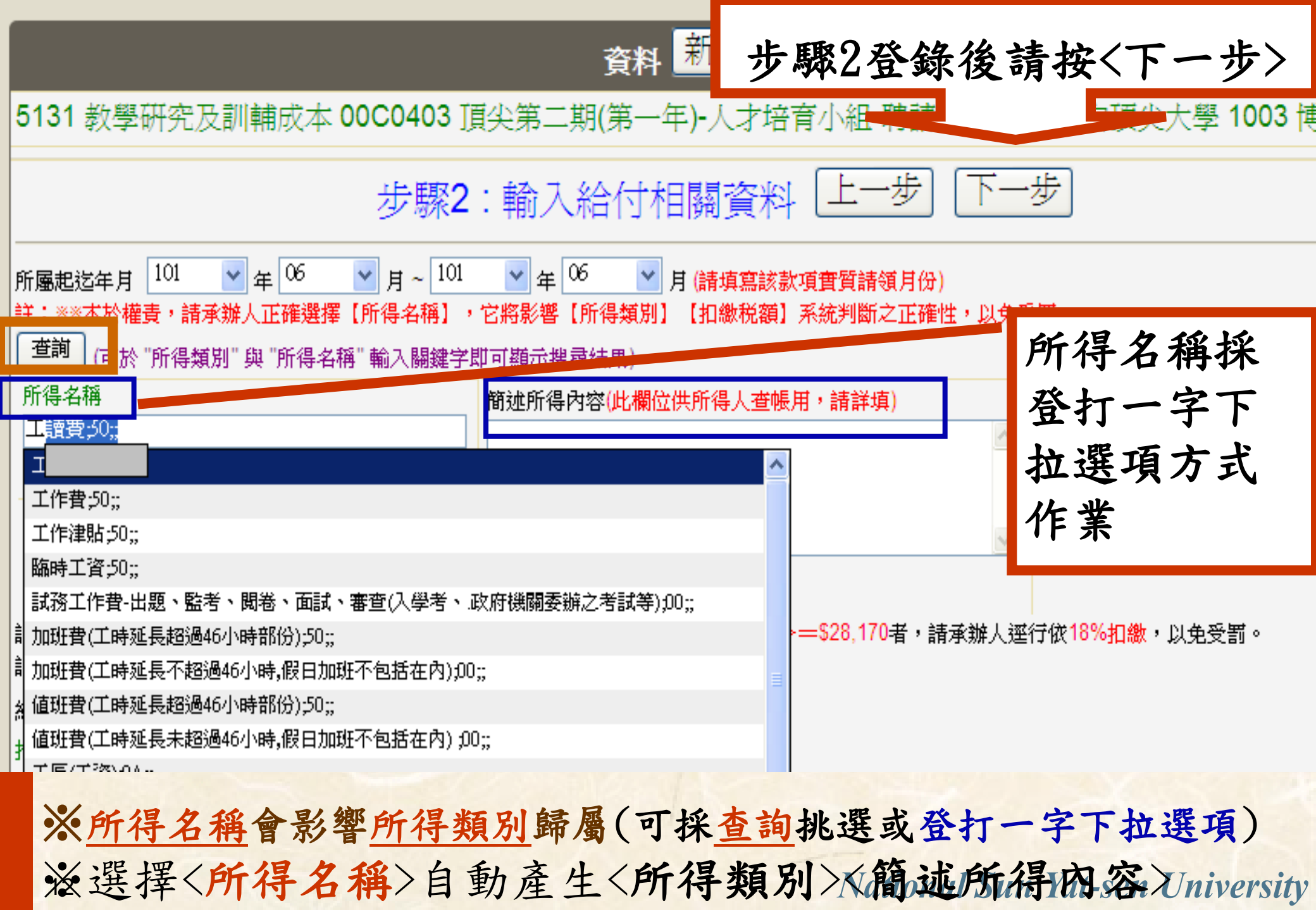

### 出納組統一維護所得名稱、扣繳率對照表 (經財政部高雄市國稅局檢核通過)

| 所得名稱             | 所得類別       | 費用別  | 關位一   | 欄位   | :=   | 欄位三      |                        |            | 所得類別與扣繳                      | 來對應表設定           | ,                       |       |
|------------------|------------|------|-------|------|------|----------|------------------------|------------|------------------------------|------------------|-------------------------|-------|
| 演講費(非課程演講)       | 9B         | 98   | 講演主題  | 图 時數 | /時間  | 講演地點     |                        | 満18        | 3天•居住者                       | 未滿183            | 天非居住者                   |       |
| 演講費(研討會)         | 50         |      | 主題    | 時數   | /時間  | 主講地點     | 能很新                    | (給付金額*扣)   | 歇率與免扣標準比較<br>37409式 h la 医34 | 較)(給付金額直括        | 要興免扣標準比較<br>            | )<br> |
| 演講費(研習會)         | 50         |      | 主題    | 時數   | /時間  | 主講地點     | л <del>к</del> я<br>50 | M 篇183大批歌平 | 第183大克扣標準<br>3425            | <b>未滿183大祖家羊</b> | <b>未第183大先扣標準</b> 28170 | 同時    |
| 演講費(書報討論課程)      | 50         |      | 授課科目  | ፤ 時數 | /時間  | 授課地點     | 51                     | 10 %       | 2000                         | 20 %             | 0                       |       |
| 演講費(專題討論課程)      | 50         |      | 授課科目  | ፤ 時數 | /時間  | 授課地點     | 53                     | 10 %       | 2000                         | 20 %             | 0                       |       |
| 演講費(課程內)         | 50         |      | 授課科問  | 1 時數 | /時間  | 授課地點     | 9A                     | 10 %       | 2000                         | 20 %             | 0                       |       |
| 演講費(講習會)         | 50         |      | 主題    | 時數   | /時間  | 主講地點     | 9B                     | 10 %       | 2000                         | 20 %             | 5000                    |       |
|                  |            | 100  |       |      | 1    | /        | 91                     | 10 %       | 2000                         | 20 %             | 0                       |       |
| 所得名稱             |            | 所得類別 | 割 費用別 | 欄位一  | 欄位二  | 欄位三      | 92                     | 0 %        | 0                            | 20 %             | 0                       |       |
| 自行出版之稿費、版税、作曲、維  | ≦<br>編↓漫畫等 | 9B   | 99    | 文件名稱 | 文件字數 | ( 每千字出版費 | 93                     | 6 %        | 2000                         | 0 %              | 0                       |       |
| 非自行出版之稿費、版税、樂譜、  | ·作曲、編劇、漫   | 盘 9B | 98    | 文件名稱 | 文件字數 | · 每千字出版費 | 95                     | 0 %        | 0                            | 0 %              | 0                       |       |
| 審稿費(未出版/未發刊)     |            | 50   |       | 審稿名稱 | 審稿字數 | · 每千字稿費  | 00                     | 0 %        | 0                            | 0 %              | 0                       |       |
| 審稿費(學報,出版/期刊)    |            | 9B   | 98    | 審稿名稱 | 審稿字數 | 每千字稿費    |                        | %          |                              | %                |                         |       |
| 論文潤稿費,編撰費(期刊/出版) |            | 9B   | 98    | 稿件名稱 | 稿件字數 | 每千字稿費    |                        |            |                              |                  |                         | 更新    |

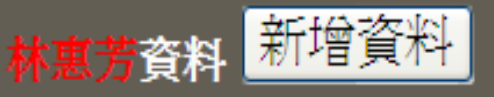

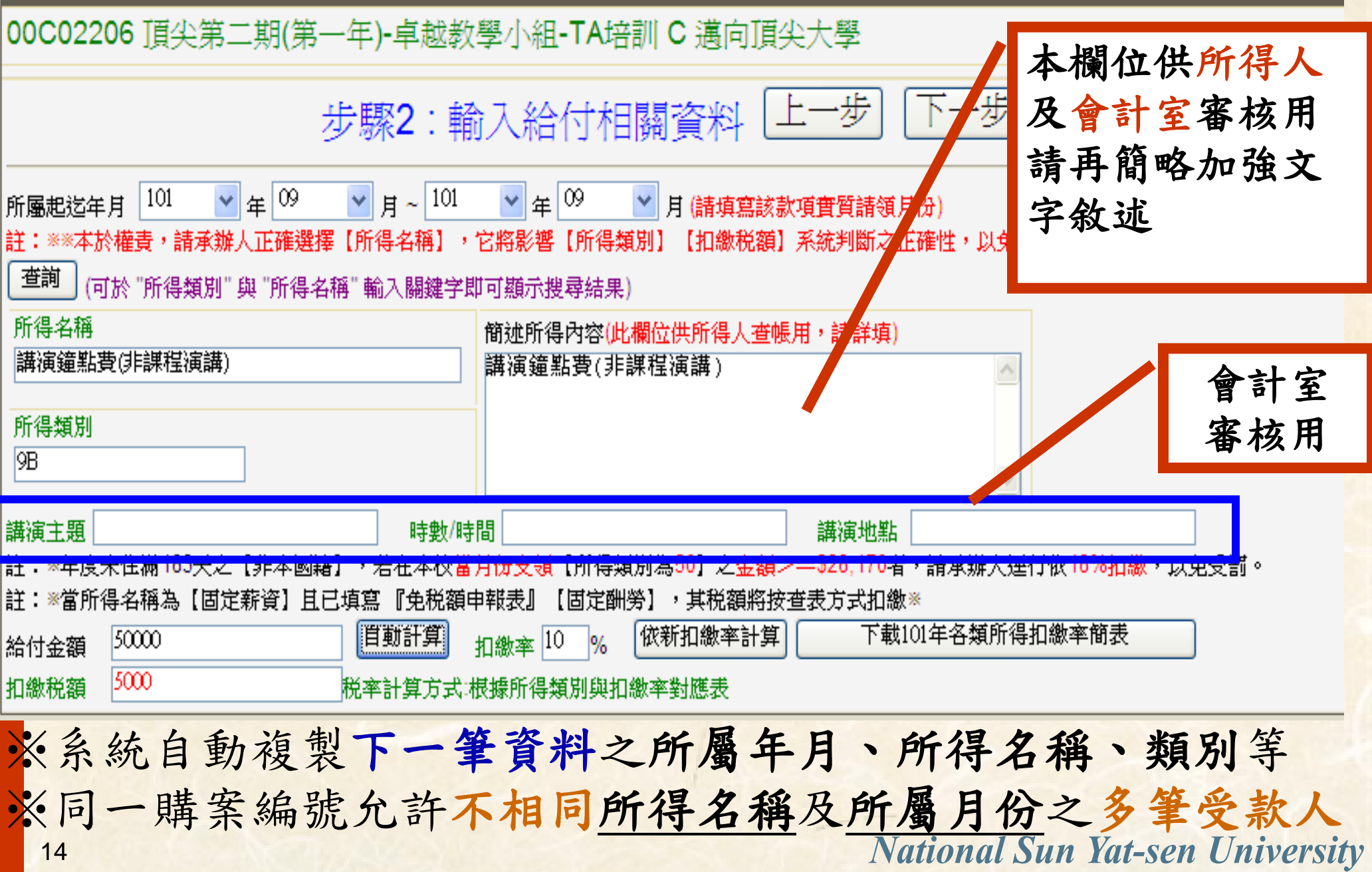

| 《前得名稱》、给付全額》、受款人身分》、是否满183天》                                                                                                    |
|----------------------------------------------------------------------------------------------------|
| 金影继(扣約稅額)                                                                                                    |
|                                                                                                    |
| 林惠芳資料                                                                                                    |
| 00C02206 頂尖第二期(第一年)-卓越教學小組-TA培訓 C 邁向頂尖大學                                                                                                    |
| 步驟2:輸入給付相關資料 上一步 下一步 故 白 和 社 笞                                                                                                    |
| 所屬起运年月 101 ▼ 年 06 ▼ 月~ 101 ▼ 年 06 ▼ 月(請填寫該款項實質請領月份) 伏日 切 計 异                                                                                               |
| 註: **本於權責,請承辦人正確選擇【所得名稱】,它將影響【所得類別】【扣繳税額】系統判斷之之確性,以免受罰產生扣繳來                                                                                                |
| 「一一」(可於所得類別與所得名稱輸入關鍵子即可顯示搜尋結果)<br>所得名稱 簡述所得內容(此欄位供所得人查听者,請詳填) <b>乃一、後人行。 方百</b>                                                                            |
| 審稿費(未出版/未發刊) 審稿費(未出版/未發刊) へ ひのん かん つう                                                                                                    |
| 所得類別<br>50<br>~                                                                                                    |
| 審稿名稱     審稿字數     每千字稿費                                                                                                    |
| 註:※年度未住滿183天之【非本國籍】,若在本校 <mark>當月,支領</mark> 【所得類別為50】之 <mark>金額&gt;—\$28,170</mark> 者,請承辦人運行依18%扣繳,以免受罰。<br>註:※當所得來稱為「国宝藝资」且已填寫『金彩在亞胡書』「国宝剛勞】,其税額將按查表方式扣繳※ |
| 給付金額 90000                                                                                                    |
| 扣繳税額 4500 税率計算方式:根據所得類別與扣繳率對應表                                                                                                    |
| □允許選擇比規定更高之<稅率>                                                                                                    |
| 1 11 古 14 15 一 1 1 1 1 1 1 1 1 1 1 1 1 1 1 1 1 1                                                                                                    |
| □扣繳半登錄<更高稅半>後,請按 低新扣繳率計具                                                                                                    |
|                                                                                                    |

| $\wedge$        |                                                                                                    |
|-----------------|----------------------------------------------------------------------------------------------------|
| Alan an interve | 「和約鉛箔拉本去方式白動計管フ方法                                                                                              |
|                 | 小就机顿女里农力人日期间并一人口                                                                                               |
|                 |                                                                                                    |
|                 | 條件●所得名稱請務必選擇:<固定薪資>                                                                                            |
|                 | ●交付出納組資料<已填寫免稅額申報表>及固定酬勞                                                                                       |
|                 | 步驟2:輸入給付相關資料 上一步 下一步                                                                                           |
|                 | 所屬起迄年月 101 ✔ 年 06 ✔ 月~ 101 ✔ 年 06 ✔ 月(請填寫該款項實質請領月份)<br>註: **本於權責,請承辦人正確選擇【所得名稱】,它將影響【所得類別】【扣繳税額】系統判斷之正確性,以免受罰。 |
|                 | 查詢 (可於 "所得類別"與 "所得名稱" 輸入關鍵字即可顯示搜尋結果)                                                                           |
|                 | 所得名稱<br>固定薪資(已填寫扶養親屬表專用)                                                                                       |
|                 |                                                                                                    |
|                 | 所得類別                                                                                                    |
|                 |                                                                                                    |
|                 | 註:※年度未住滿183天之【非本國籍】,若在本校當月份支領【所得類別為50】之金額>—\$28,170者,請承辦人逕行依18%扣繳,以免受罰。                                        |
|                 | 註:※當所得名稱為【固定薪資】且已填寫 『免税額申報表』其税額將按查表方式扣繳※<br>————————————————————————————————————                               |
|                 | 「加速額」 (***** 11) 金額 (***** 11) 「加速率」 11) 「加速率」 10 (***********************************                         |
| 16              | 受撫養親屬人數:20,受款人固定酬勞:90000,受款人有無配偶:有配偶(採查表)                                                                      |

| 给付方式採墊付款一墊付人作業方式                                                                                                    | ; 7 |
|----------------------------------------------------------------------------------------------------|-----|
| 00C02206 頂尖第二期(第一年)-卓越教學小組-TA培訓 C 邁向頂尖大學                                                                                                    |     |
| 步驟2:輸入給付相關資料 上一步 下一步                                                                                                    |     |
| 所屬起迄年月 101 ✔ 年 09 ✔ 月~ 101 ✔ 年 09 ✔ 月(請填寫該款項實質請領月份)<br>註:※※本於權責,請承辦人正確選擇【所得名稱】,它將影響【所得類別】【扣繳税額】系統判斷之正確性 <u>,以免受罰。</u>                                                                                                    |     |
| 查詢       何於 "所得類別"與 "所得名稱" 輸入關鍵字即可顯示搜尋結果)         所得名稱       節述所得內容(此欄位供所得人查暫加,請詳填)         正作津貼       正作津貼         所得類別       正作津貼         50       步修改員, 將同         修改已墊付相關資料       注意:當修改更正墊付人資料後,按此鍵系統將一併修改此購案編號同一墊付人         選擇"已墊付"者需填 |     |
| 選擇付款方式 ③ 郵局 ① 電匯銀行 ② 開立支票 墊付人身分證 E2C 1 版 <sup>飯 拉一 筆 資料</sup><br>墊付人                                                                                                    |     |
| 整付事由<br>郵局局號                                                                                                    |     |
| <ul> <li>●墊付人付款方式:劃帳、電匯、支票擇一</li> <li>●採劃帳或電匯方式:需登錄墊付人身分證字號</li> </ul>                                                                                                    |     |
| 17 National Sun Yat-sen Univers                                                                                                    | sit |

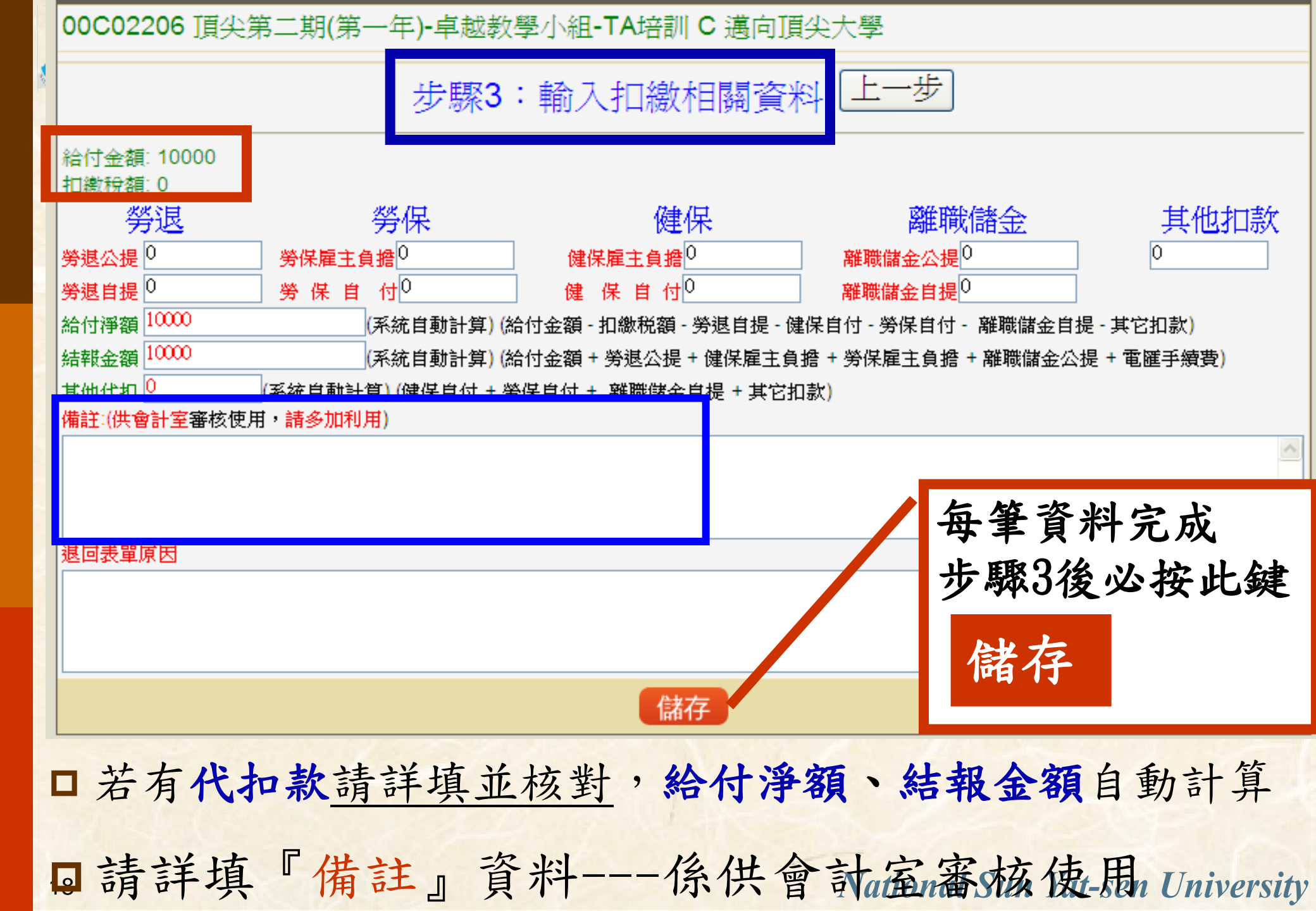

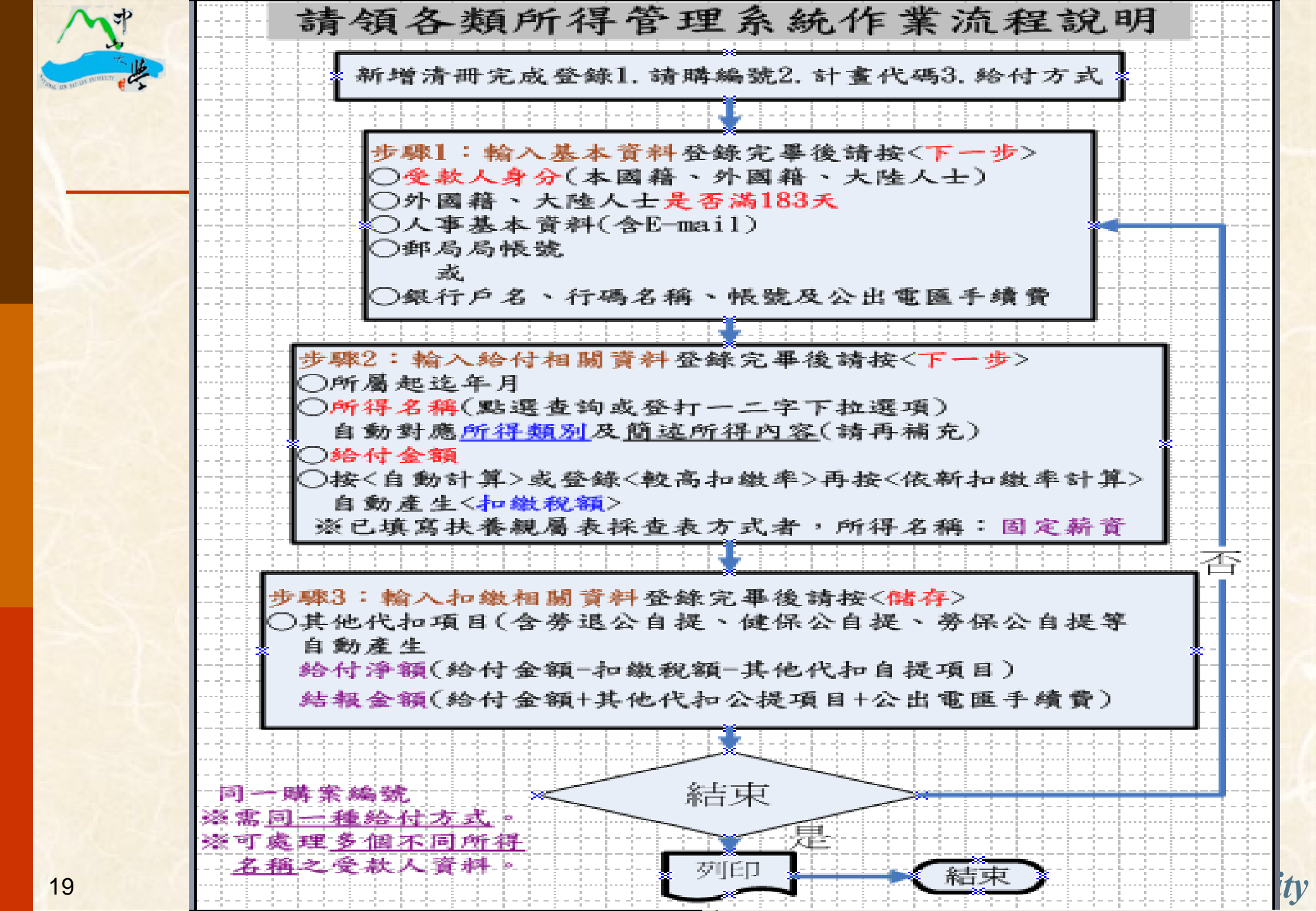

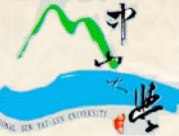

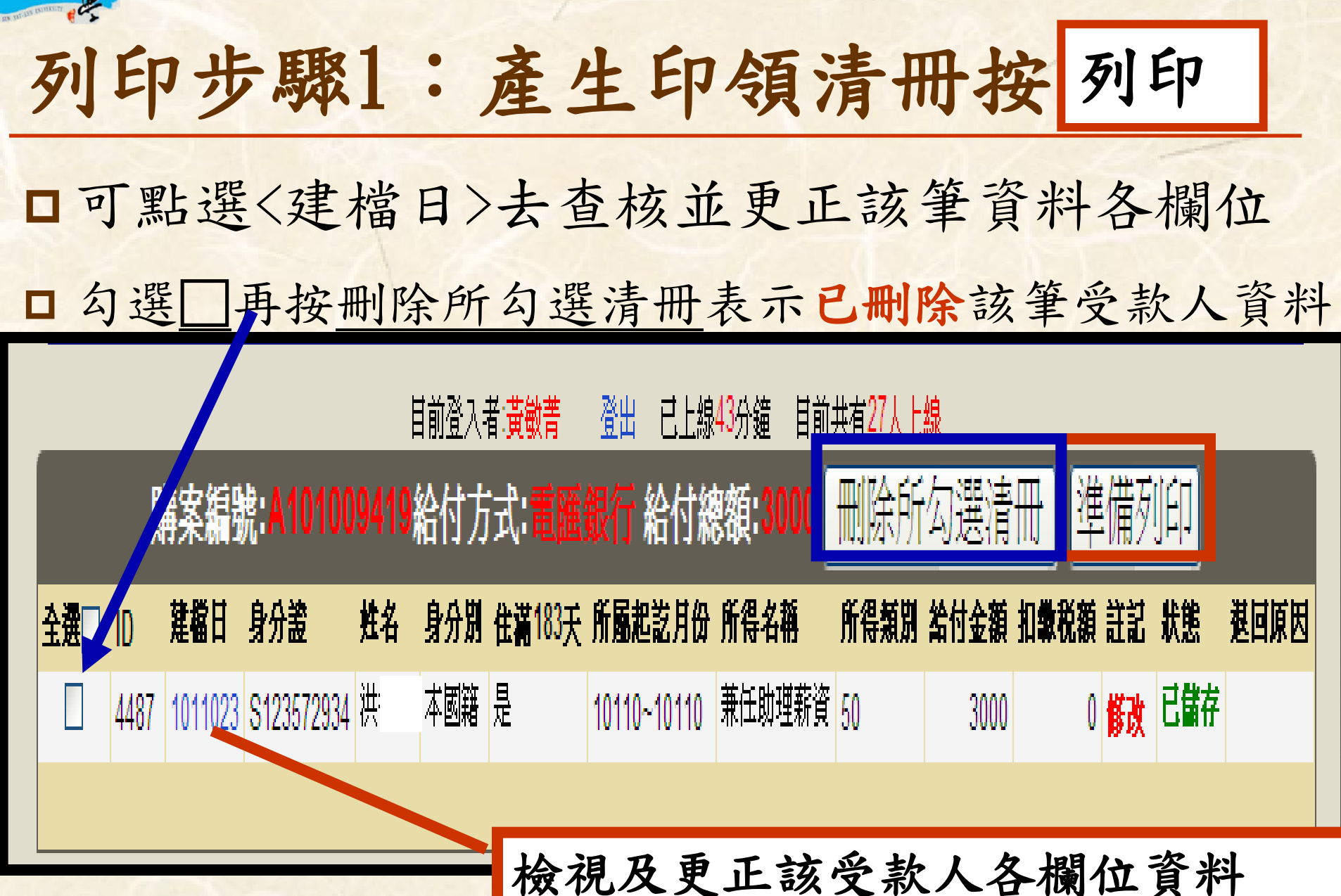

卸步驟二:印領清冊核對無誤後按列印

### □設定列印格式:紙張選項<橫向>、紙張選擇<A4>

| 國立中山大學          | 【電匯銀行】日                                                                                                    | <u>1領清冊</u>  |                    |                  | 計劃名稱或預算科目代號 第一聯(送審) |        |           |         |                                                |    |  |
|-----------------|----------------------------------------------------------------------------------------------------|--------------|--------------------|------------------|---------------------|--------|-----------|---------|------------------------------------------------|----|--|
|                 | A101009419*                                                                                                    |              |                    | 01AM1093<br>原委會核 | }<br>能研究所-胡         | 、障偵測系統 | 統平台開      | 發與研製;   | 之研究                                            |    |  |
| 申請日期: 單位:       | *A101009419*       Constraints       Constraints <thconstraints< th=""> <thconstraints< th=""></thconstraints<></thconstraints<> |              |                    |                  |                     |        |           |         |                                                |    |  |
| 所屬單位<br>職稱/桉外人士 | 身分證字號<br>姓名/183天                                                                                                    | 所得名稱<br>所得類別 | 所 <b>屬起</b><br>迄年月 | 給付金額             | 公出電匯<br>手續費         | 扣櫢稅額   | 其他<br>代扣款 | 給付淨額    | 銀行戶名<br>銀行名稱<br>代碼帳號                           | 鉴名 |  |
| c<br>是          | S1<br>洪                                                                                                    | 兼任助理薪資<br>50 | 10110~<br>10110    | \$3,000          | \$0                 | \$0    | \$0       | \$3,000 | 洪· - <b>風農鎭北</b><br>61***97-<br>00*****0828750 |    |  |
| 簡述所得內容:         | 兼任助理薪資                                                                                                    | •            |                    | 戶籍住址             | 830高雄市 <b>風</b>     | 山區忠誠里  | 5鄰****    | ***     |                                                |    |  |
| 合計:             |                                                                                                    |              |                    | \$3,000          | \$0                 | \$0    | \$0       | \$3,000 |                                                |    |  |
| 總計新台幣:参         | 千元整                                                                                                    |              |                    |                  |                     |        |           |         |                                                |    |  |

業務單位

(系所主管)

會計室

校長

National Sun Yat-sen University

凡新增或修改者,應提供所得人身分證影本、存摺影本供覆核\*

單位主管

(計書主持人)

承辦人

### 列印前注意事項

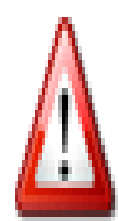

### 列印前諸先檢查喜好設定: 1.使用作業系統爲Windows 7諸升級E瀏覽器版本爲E 9 2.使用作業系統爲Windows XP請升級IE瀏覽器版本爲IE 8:並於瀏覽器工具->相容性檢視設定勾選 3.是否設定爲橫印格式。 4.列印紙張選擇大小選擇【A4】 5.相關列印設定截圖 6.無法列印時.設定ActiveX控制

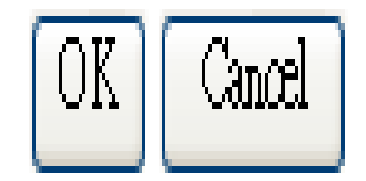

|                                             | 印领                | [清·              | 册(          | 樣引      | 長)        |         |                                                      |      |
|---------------------------------------------|-------------------|------------------|-------------|---------|-----------|---------|------------------------------------------------------|------|
| □承辦人或單位                                     | 1主管               | 盖                | 章與          | 承辨      | 者         | 姓名      | 需相同                                                  | 2    |
| 國立中山大學【電匯銀行】印領清冊                            |                   |                  |             | 計畫      | 们名稱或      | 預算科目但   |                                                      | (送審) |
| *A101009419*                                |                   | 01AM1093<br>原委會核 | 3<br>能研究所-胡 | 如障偵測系統  | 統平台開      | ]發與研製;  | と研究                                                  |      |
| 申請日期: 單位:總務處出納組 帳號:A302                     | 11 (到期日:10        | 30418) 承         | (辦者:黃敏      | 菁:(林惠芳) | 分機        | 號碼:2321 | 建檔日:1011023                                          |      |
| 所屬單位         身分證字號         所得名和           職 |                   | 給付金額             | 公出電匯<br>手積費 | 扣櫢稅額    | 其他<br>代扣款 | 給付淨額    | 銀行戶名<br>銀行名稱<br>代碼帳號                                 | 签名   |
| c <b>S</b> : 兼任助理薪资<br>是 洪 50               | F 10110~<br>10110 | \$3,000          | \$0         | \$0     | \$0       | \$3,000 | 洪 <b>風農鎭北</b><br>61***97-<br>00 <b>*****</b> 0828750 |      |
| 簡述所得內容: 兼任助理薪資                              | ·                 | 戶籍住址             | 830高雄市員     | 山區忠誠里   | 5鄰****    | ***     |                                                      |      |
| 合計:<br>                                     |                   | \$3,000          | \$0         | \$0     | \$0       | \$3,000 |                                                      |      |
| 總計新台幣:參仟元整                                  |                   |                  |             |         |           |         |                                                      |      |

凡新增或修改者,應提供所得人身分證影本、存摺影本供覆核\*

承辦人

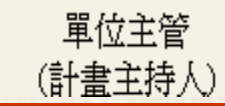

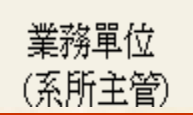

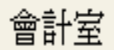

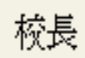

|                                                              | 尚未開                                                                    | 立傳                           | 票清册                                |                                                                                                    |                                                   |             |
|--------------------------------------------------------------|------------------------------------------------------------------------|------------------------------|------------------------------------|----------------------------------------------------------------------------------------------------|---------------------------------------------------|-------------|
| 將臨時                                                          | 编號修改                                                                   | 文購案                          | 编號                                 | <b>手列</b> 印                                                                                                    | 方法                                                |             |
| 尙未開立傳票                                                       | [清冊] 其他費                                                               | 用登錄                          | 歷史清冊                               | 日 查詢 消                                                                                                    | 青冊檢核                                              | 資料          |
|                                                              | 目前登入者;                                                                 | <sup>後</sup> 數菁 登出<br>員中清冊資  | 已上線175分<br>[ <b>料(出納組</b> 1        | 鐘目前共有<br>尚未收執)                                                                                                    | 16人上線                                             |             |
| 1                                                            | <b>購案無號</b><br>10192896279                                             | <b>給付方式</b> 名<br>郵局 1        | <b>٤打日期 筆數</b> 010928 1            | <b>第一筆受款人</b><br>黃                                                                                                    | 複製新増                                              |             |
| 1                                                            | 101927952425                                                           | 郵局 1                         | 010927 1                           | <b>®</b>                                                                                                    | 複製新増                                              |             |
|                                                              | A101007738                                                             | 沖銷預借款 1                      | 010926 1                           | 張                                                                                                    | 複製新増                                              |             |
|                                                              | R10102717                                                              | 電匯銀行 1<br>郵局 1               | 010920 1                           | restance in the second second | 複製新増                                              |             |
|                                                              | D101001836                                                             | 郵局 1                         | 010918 1                           | <b>®</b>                                                                                                    | 複製新増                                              |             |
| 增清冊 尙未開立傳                                                    | 專票清冊 其他費用                                                              | 登錄 歷史                        | 清冊查詢 清                             | 冊檢核 資料                                                                                                    | 斗維護 - 權阻                                          | <b>え維護</b>  |
|                                                              | 目前登入者:黃敏<br>購案編號:1019:                                                 | 普 登出 已上線<br>2896279 給付け      | 177分鐘 目前共有18<br>方式: <b>郵局 給付</b> 紙 | 人上線<br><b>8額:5000</b>                                                                                                    |                                                   |             |
| となり、「修改購                                                     | 構案編號 修改計畫/預算                                                           | 科目代碼 修改書                     | 电运年月 删除月                           | 「勾選清冊」 準                                                                                                    | 備列印 3                                             |             |
| 全選     ID     建幅日     身:       □     2529     1010928     E: | 対応         姓名         身分別         住湯           黄         本國籍         是 | 183天 所屬起訖月(183天 )10104~10104 |                                    | 5000 5000                                                                                                    | <ul> <li>(額 註記 狀態 死)</li> <li>0 修改 已儲存</li> </ul> | <b>圣四原因</b> |
| ź.                                                           |                                                                        |                              | <b></b>                            |                                                                                                    |                                                   | ircisity    |

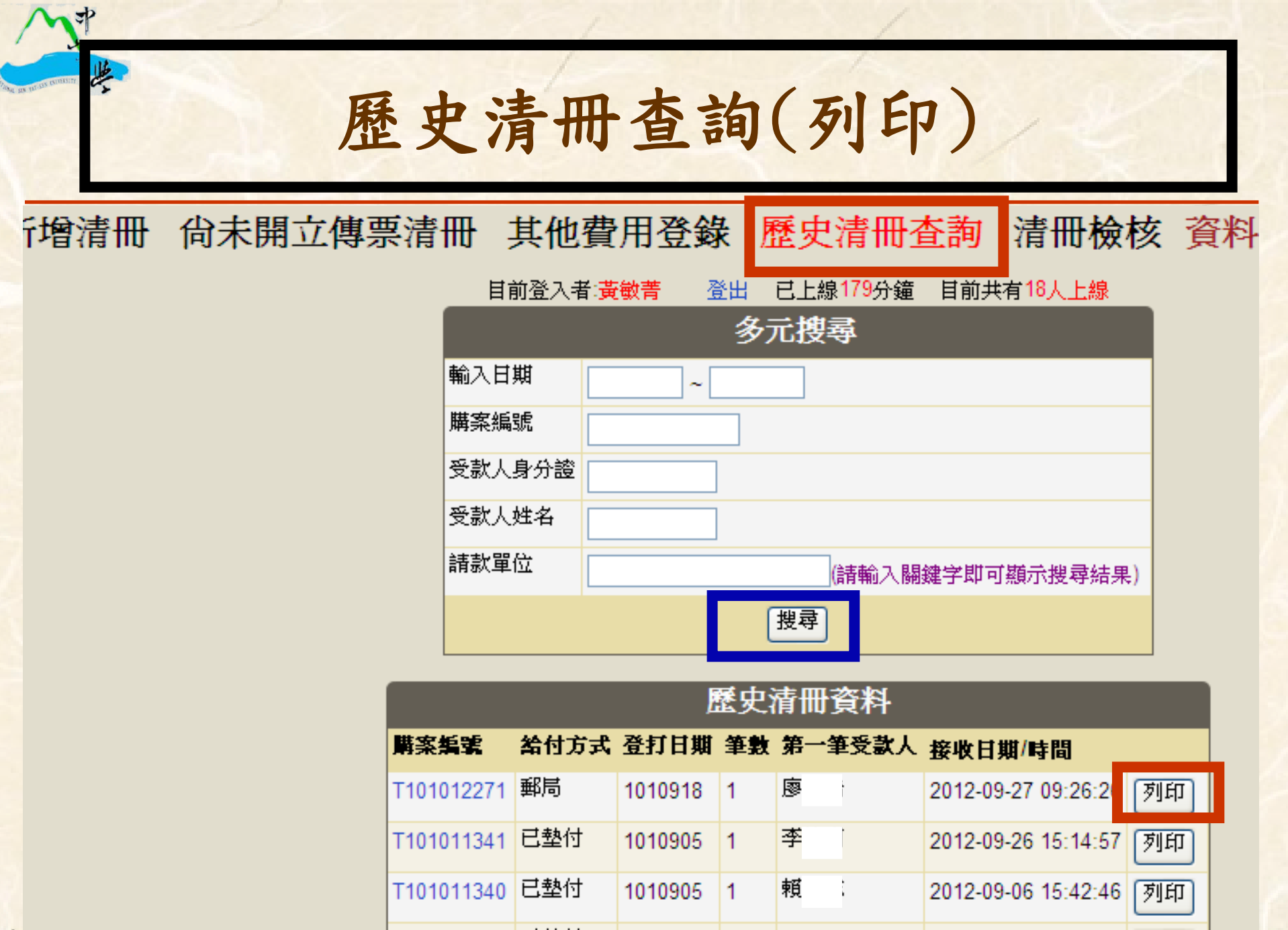

National Sun Yat-sen University

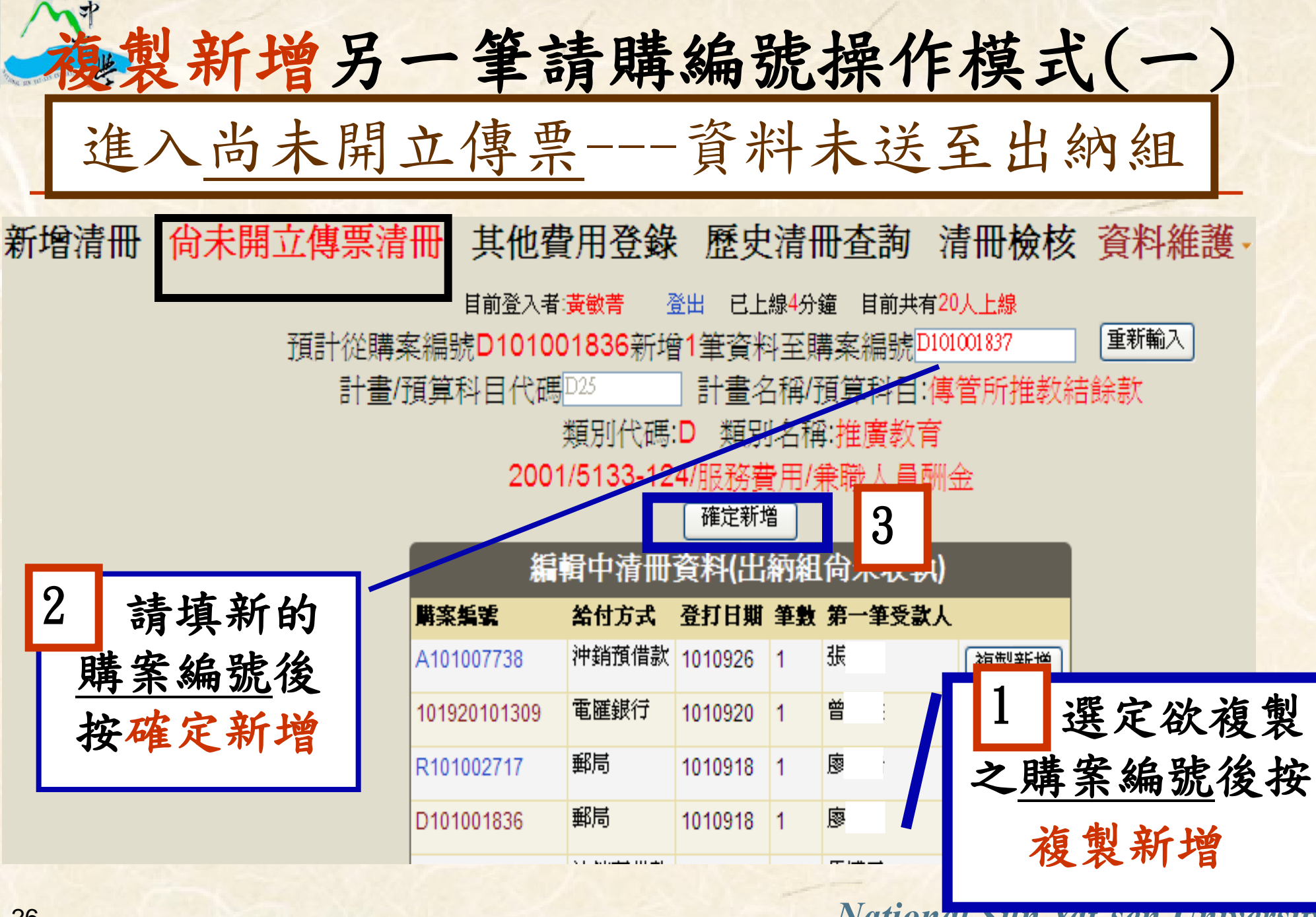

| 複製新增另一筆        | 請購           | 编号                                 | 虎搏                                           | 实什                           | <b>F模</b>                                    | 式(二                                     | - |
|----------------|--------------|------------------------------------|----------------------------------------------|------------------------------|----------------------------------------------|-----------------------------------------|---|
| 進入尚未開立傳        | <u>栗</u>     | 資米                                 | 斗未                                           | 送                            | 至出                                           | 出納組                                     | - |
| ŧ              | 提示           | 見窗                                 |                                              |                              |                                              | ~~~~~~~~~~~~~~~~~~~~~~~~~~~~~~~~~~~~~~~ |   |
| 確定從購案編號:D      | 101001836#   | f增1筆資料<br>Cancel                   | 料到購案:                                        | 编號:D                         | 1010018                                      | 337                                     |   |
| 新增清冊 尚未開立傳票清   |              | 費用登錄<br>「 <sub>遺敏菁</sub> 」<br>輯中清冊 | : 歴史<br>:::::::::::::::::::::::::::::::::::: | 清冊<br><sup>線9分鐘</sup><br>約組合 | <mark>查詢</mark><br><sub>目前共有2</sub><br>ì未收執) | 清冊檢核                                    |   |
|                | <b>購案編號</b>  | <b>給付方式</b><br>郵局                  | 登打日期<br>1011012                              | <b>筆數 第</b><br>1 國           | <mark>!一筆受款人</mark><br>i                     |                                         |   |
|                | A101_07738   | <sup>半1/1</sup><br>沖銷預借款           | 1011012                                      | 」<br>1 張                     |                                              | 複製新増                                    |   |
| <b>聖</b> 選進入修改 | 101920101309 | 電匯銀行                               | 1010920                                      | 1 曾                          | 1                                            | 複製新増                                    |   |
| 言ともへで又         | R101002717   | 郵局                                 | 1010918                                      | 1 廖                          |                                              | 複製新増                                    |   |
|                | D101001836   | 郵局                                 | 1010918                                      | 1 廖                          | I                                            | 複製新増                                    |   |

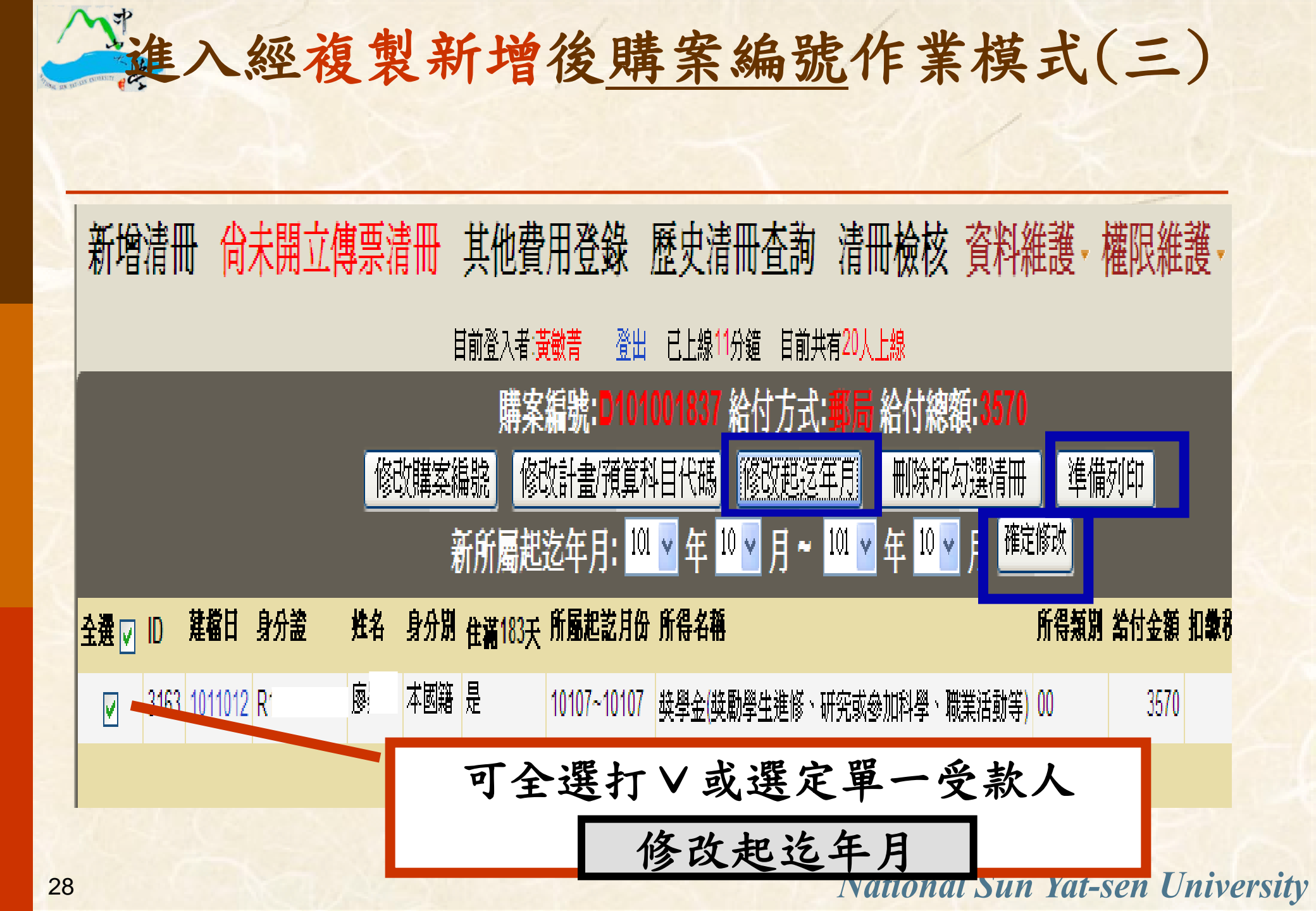

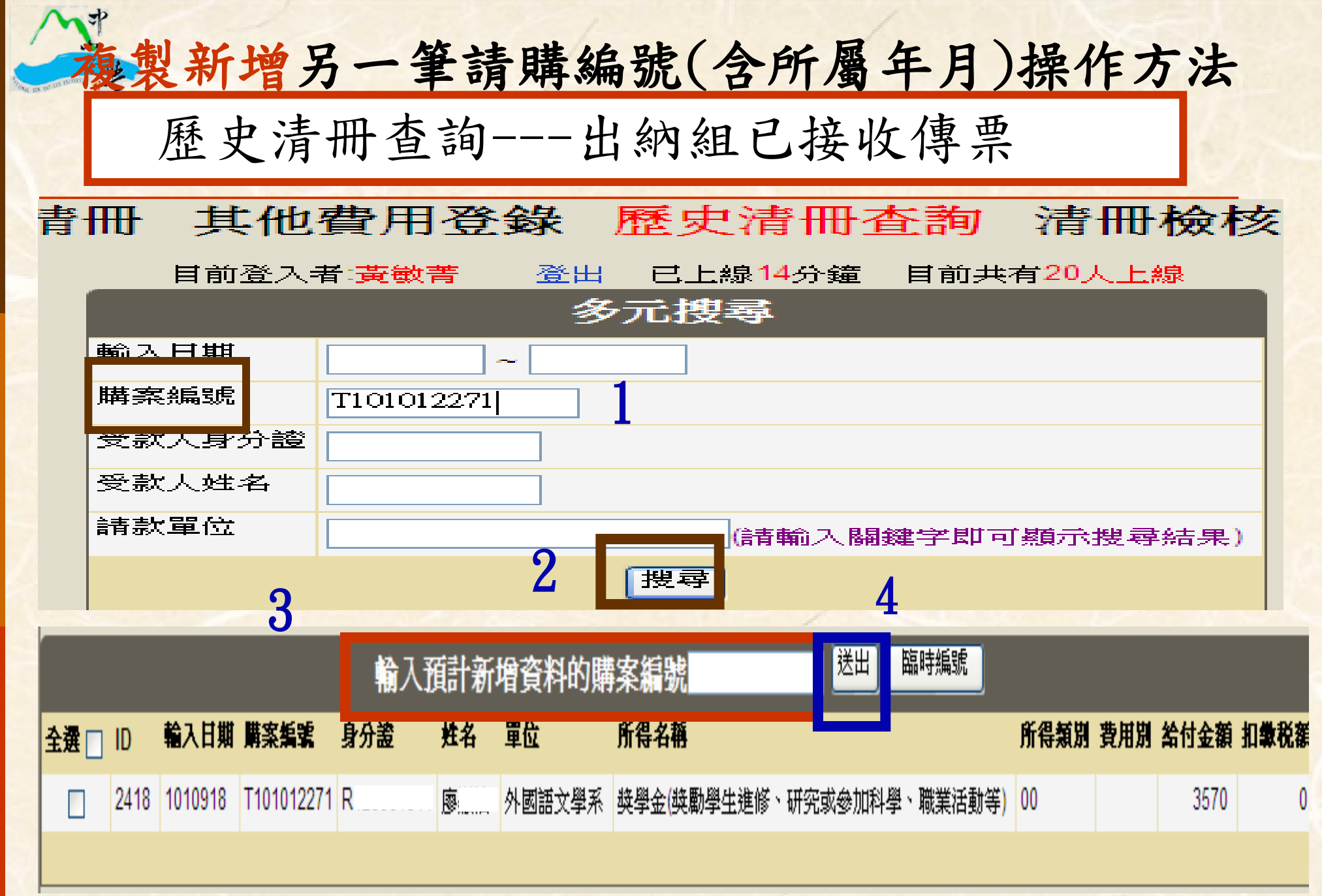

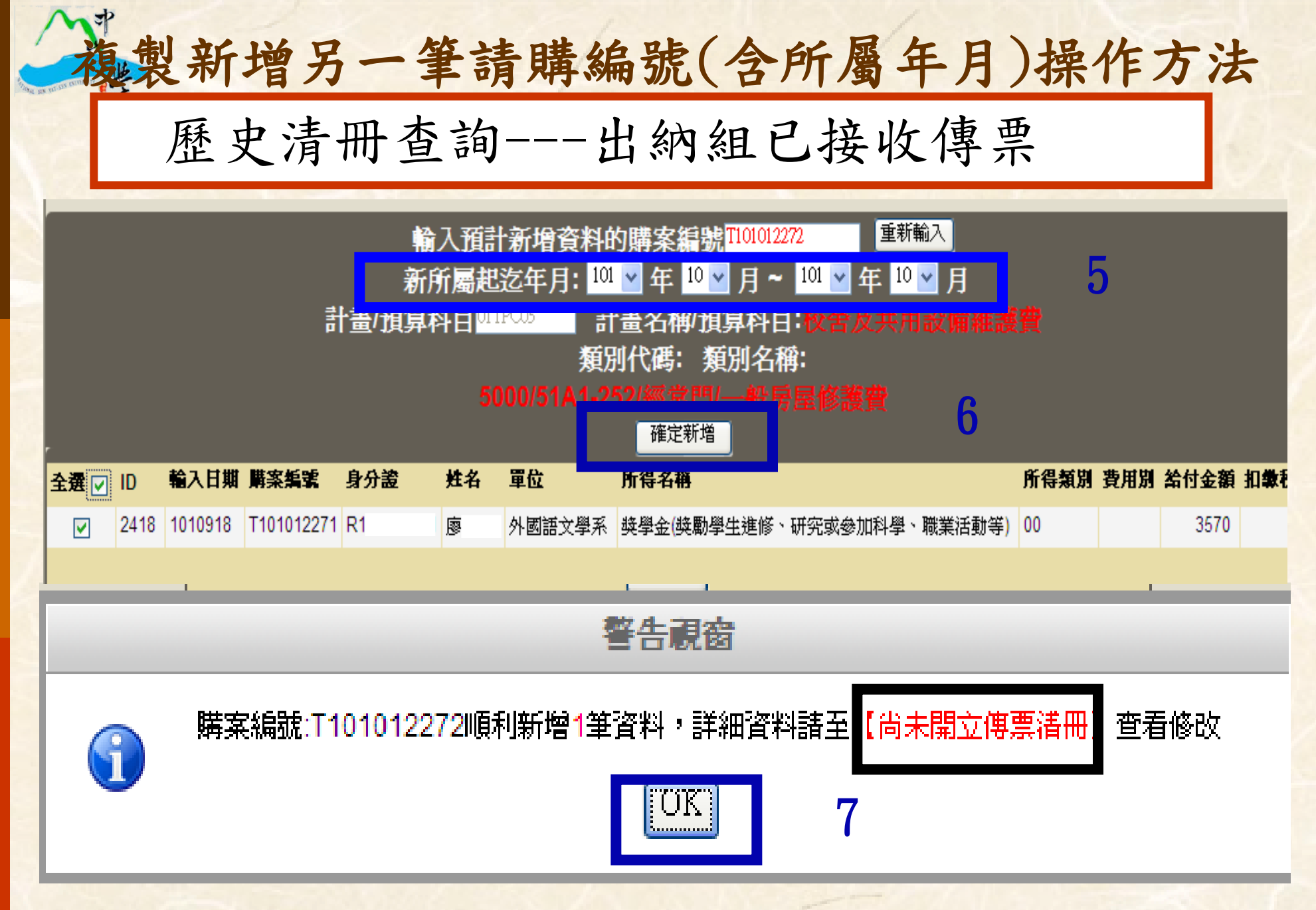

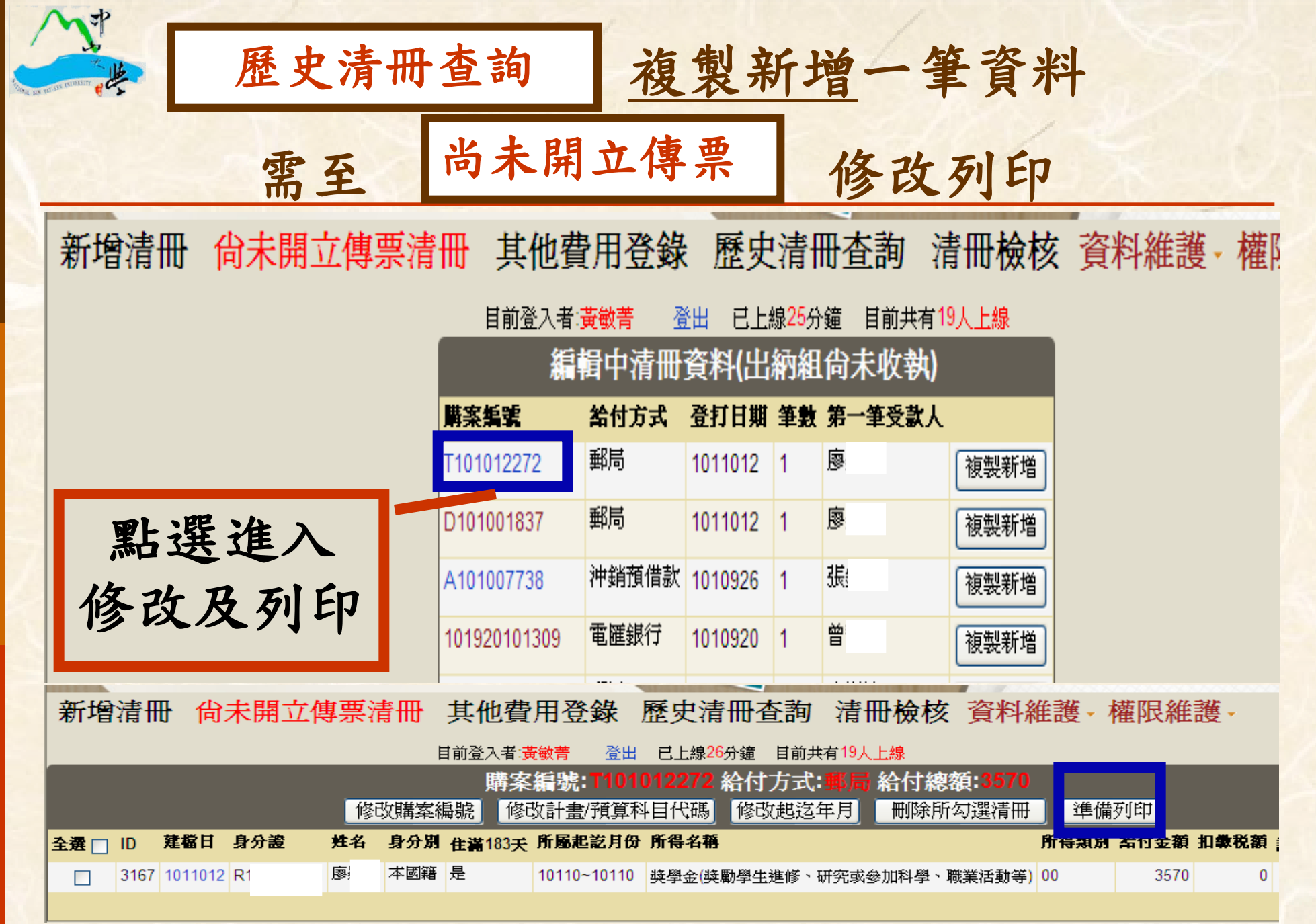

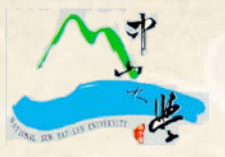

### 各類所得劃帳暨所得歸戶查詢 校外人士逕至出納組網頁查詢

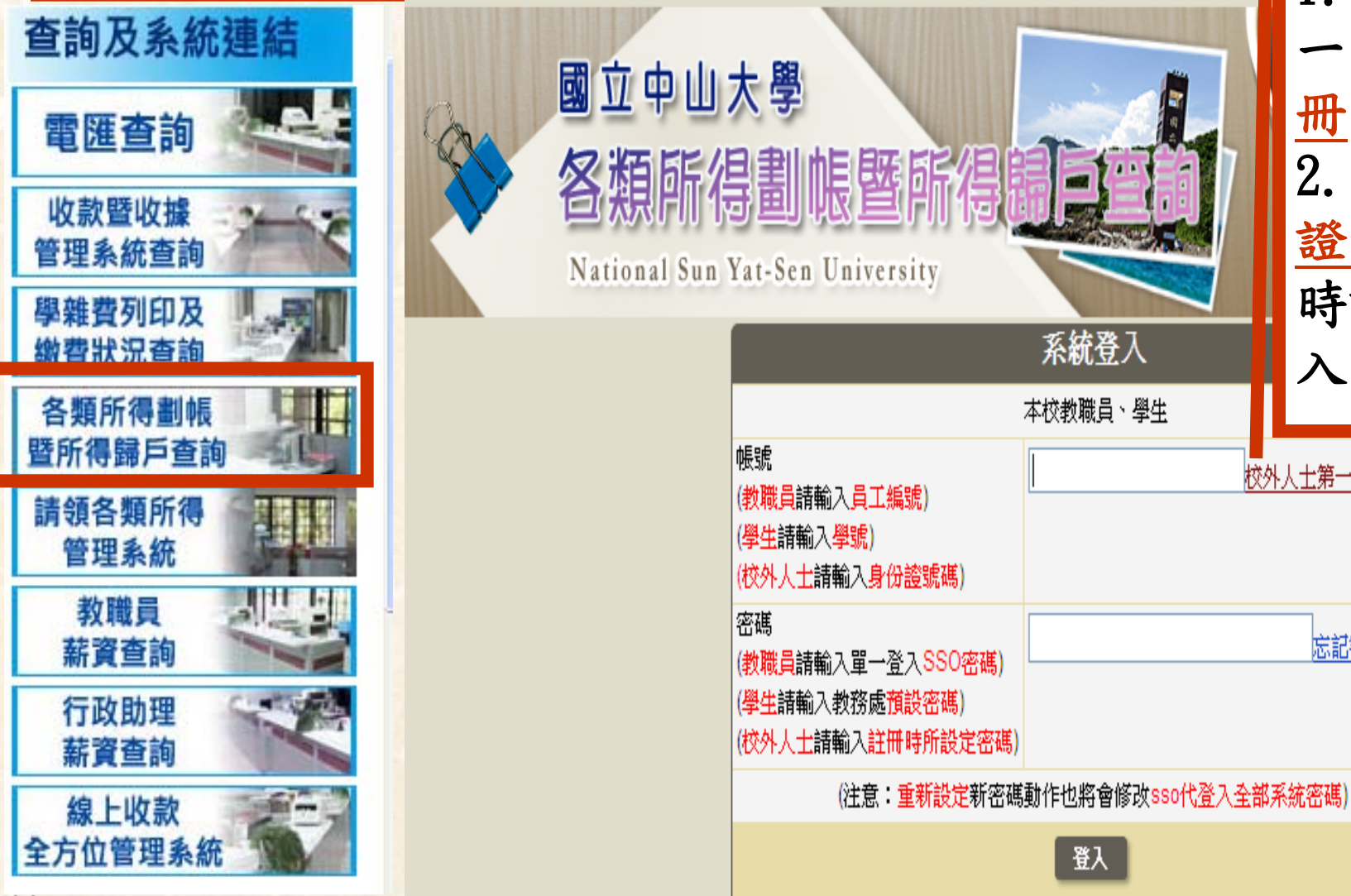

1. 校外人士第 一次需辨理註 册 2. 爾後以身分 證號碼及註冊 時設定密碼登 入查詢

INULURAL SUR IUL-SER URIVERSILY

校外人士第一次登入 註冊

忘記密碼

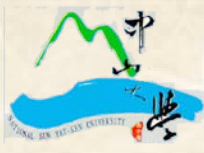

## 校外人士第一次登入註冊畫面

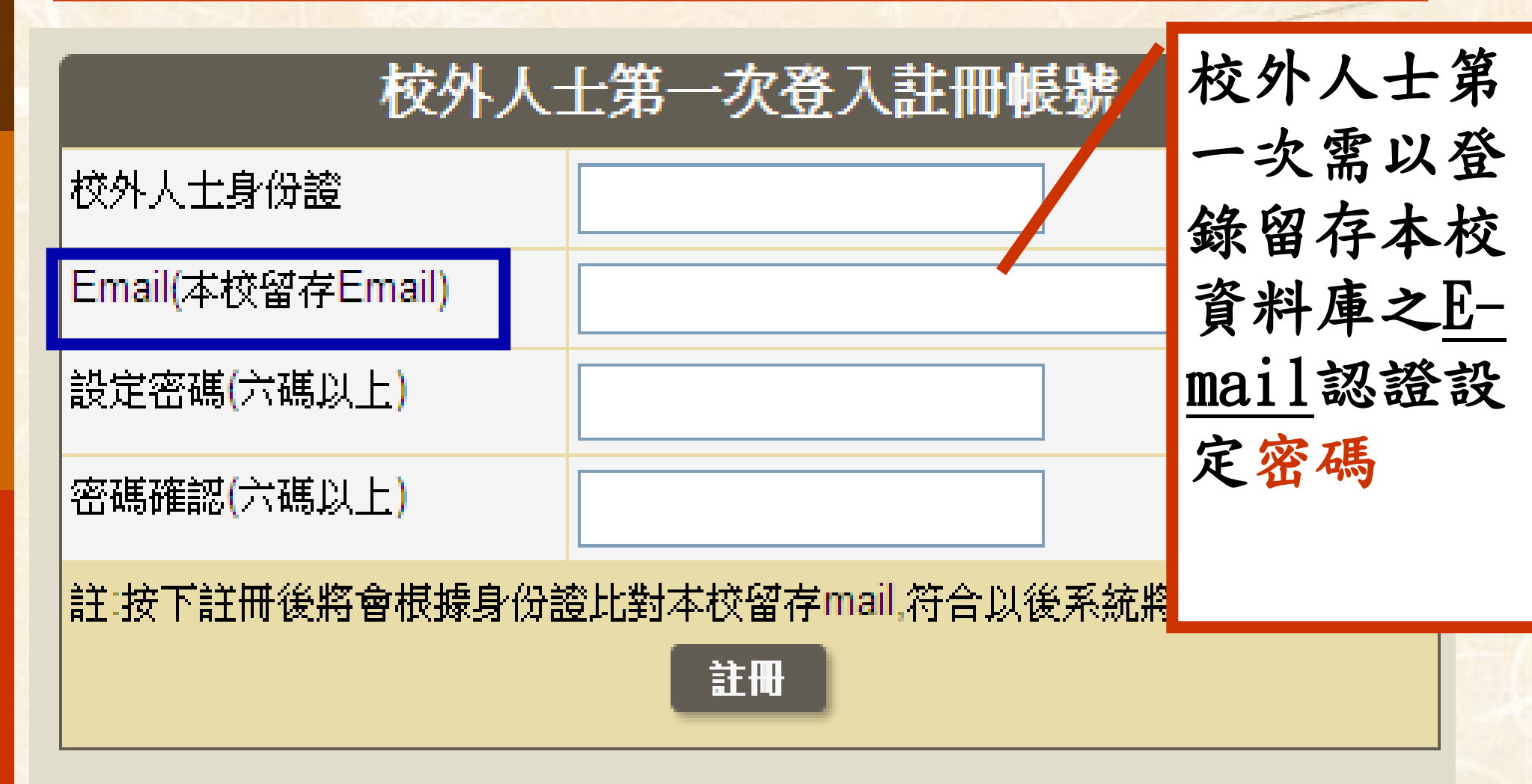

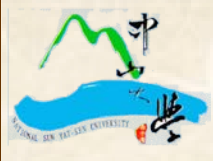

#### 系統設計師 楊宗憲 2542 操作諮詢人員 黃敏菁 2321 陳娟娟 2325 2325 顏秀芬 7256600-7252 國稅局扣繳股 梁先生 ※諮詢所得稅法疑難雜症: 財政部高雄市國稅局網頁/各類信箱/首長信箱

2014/02/27